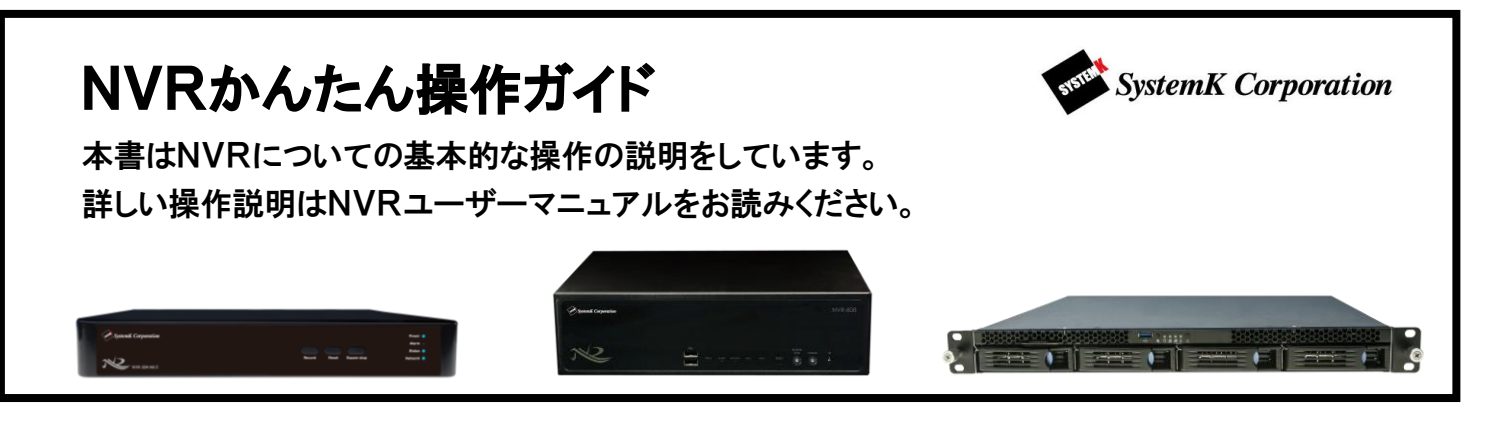

## はじめに

NVR の動作に不具合が生じた場合、本体の初期化による復旧を行う場合があるため、設定終了後に必ずバックア ップファイルを取得し保存しておく事を強く推奨致します。システムオプションの復旧手順で簡単に NVR を導入した時 点に復旧させる事が出来ます。

復旧手順については別紙「NVR ユーザーマニュアル」の「B 設定編 11. バックアップと復元」をご参照ください。

まずは、付属 CD から NVR 検索ツールをインストールします。

| ■ NVR Drifties                                                                                                    | NVR サーチをクリックし、Search NVR をインストールします。                                                                                                    |
|----------------------------------------------------------------------------------------------------|----------------------------------------------------------------------------------------------------|
| NWRサーチ     PhDO容量計算ツール     PhDO容量計算ツール     PhDO容量計算ツール     PhDO容量計算ツール                                                                   | Search NVR                                                                                                    |
| WRを使用する際に使利なソフトウェアをインストールできます<br>の CD 9 E グ ユーティリティ ① その他 ③ 終7                                                                           | デスクトップ上の Search NVR をダブルクリックすると<br>設定可能な NVR が選択できます。管理したい NVR を<br>ダブルクリックするとログイン画面が表示されます。                                                                             |
| NVR 検索     Inter # 1 ブランド モデル     NMO アドレス     Inter # 1 ブランド モデル     NMO アドレス     Inter # 1 ブランド モデル     NMO アドレス     OO-22-4e-I0-01-2b | <ul> <li>※NVR の初期 IP は 192.168.101.50 です。</li> <li>※Search NVR で NVR が検索されない場合、</li> <li>必ず管理者として実行するようにアプリケーションを構成してください。(詳しくは、別紙トラブルシューティング、項目 27 をご参照下さい。)</li> </ul> |
| System & Corporation                                                                                                    | ユーザー名、パスワードを入力してログインボタンをク<br>リックします。※初期設定はどちらもadminです。                                                                                                    |
| Login                                                                                                    | <b>つぎに</b><br>ログイン完了後、各種設定を行います。                                                                                                    |
|                                                                                                    | 本書では<br>カメラ登録→ライブ再生→録画再生                                                                                                    |
|                                                                                                    | 以上の設定を説明します。                                                                                                    |

## カメラ登録編

画面左にある「設定」ボタン→(ビデオと録画設定)「カメラ」を順にクリックしてください。

1 カメラを選ぶ

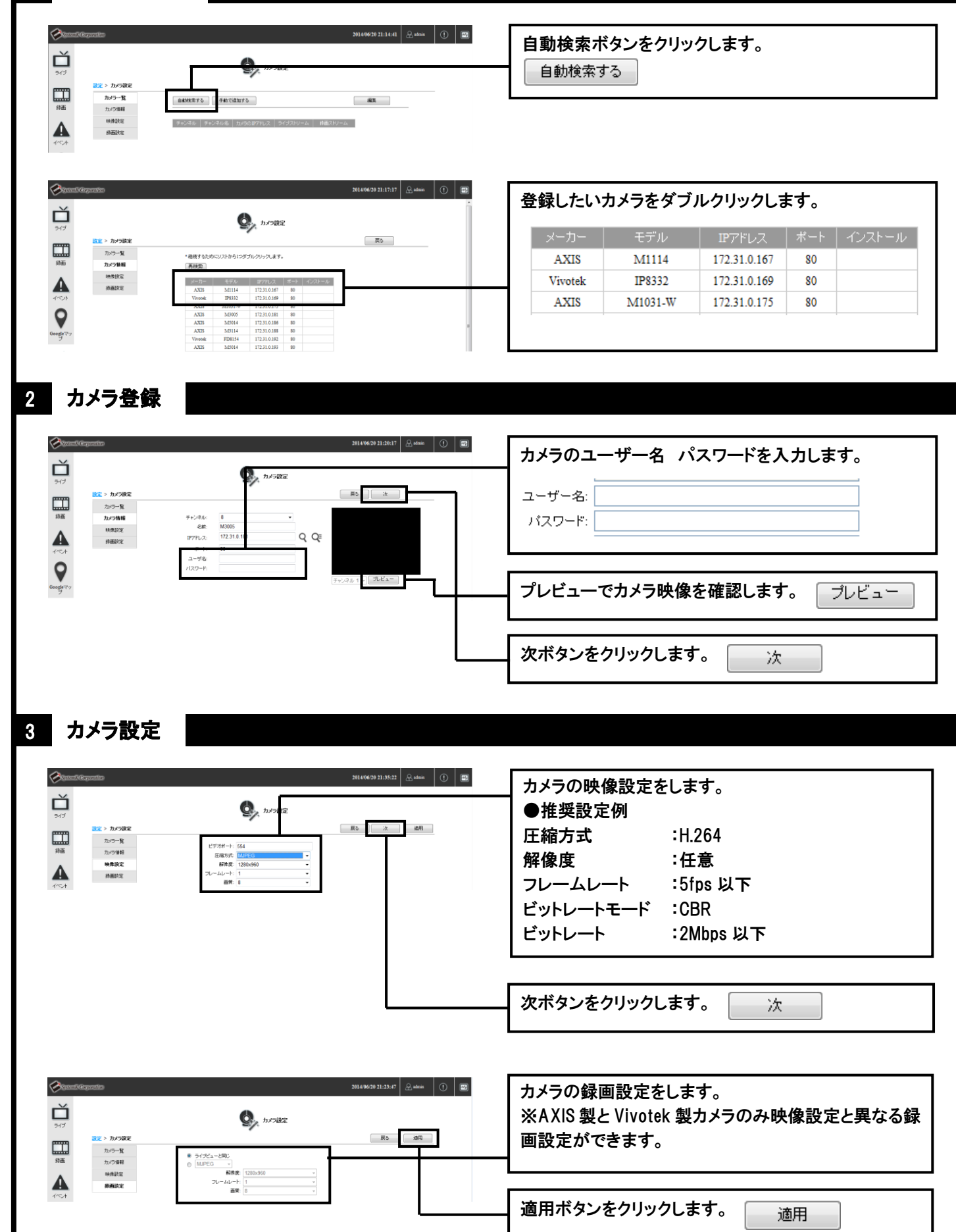

## ライブ再生編

カメラ登録完了後、画面左にある「ライブ」ボタンをクリックしてください。

## カメラアイコン説明

1

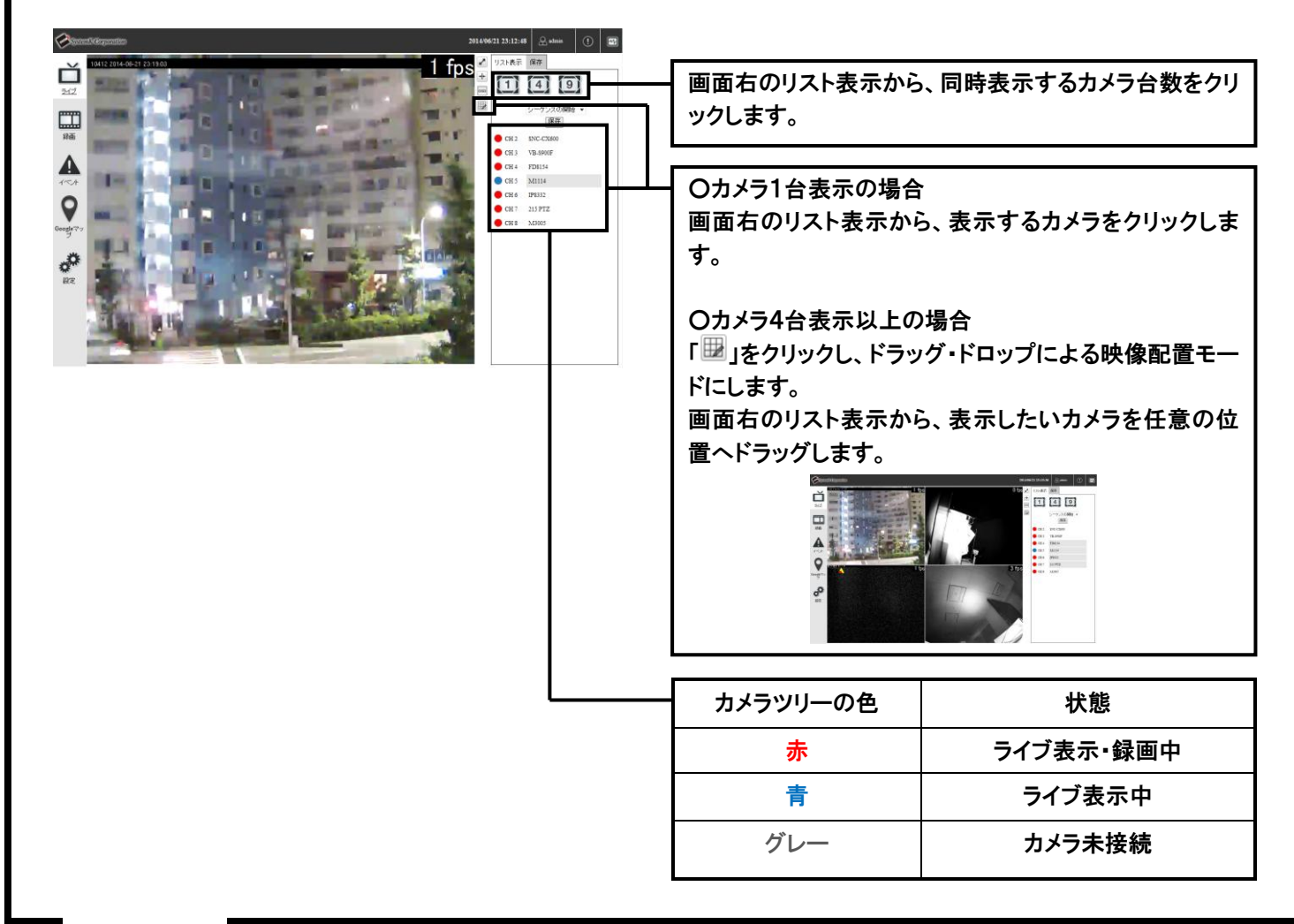

2 PTZ説明

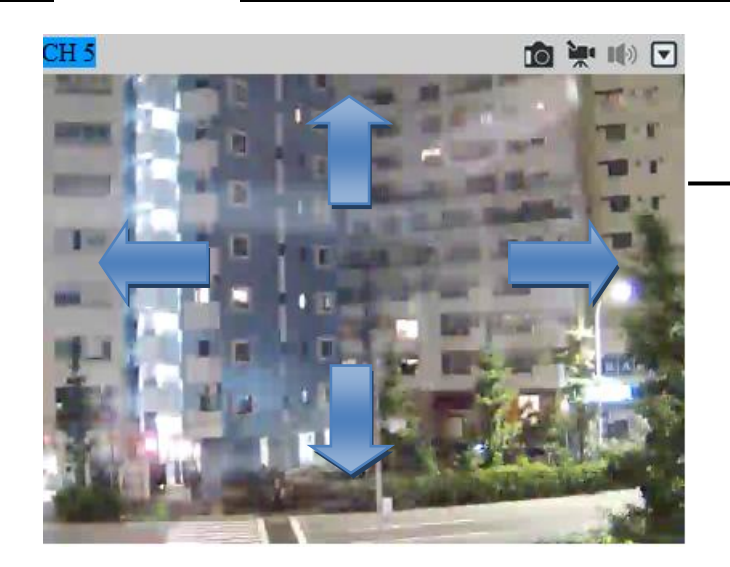

OPTZ 機能がついているカメラはカメラの遠隔操作ができます。

O画面上で、動かしたい位置でクリックすることでカ メラのパンチルト操作ができます。 マウスのホイール操作で、ズームイン、ズームアウト ができます。 録画再生編

録画映像の検索

1

画面左の「録画」をクリックしてください。

録画再生したいカメラの番号をクリックします。 Ď (最大4台) A 16 17 18 19 20 21 23 24 25 26 27 21 5 6 7 8 9 æ 録画検索のプルダウンから「時間」を選択します。 63 64 65 66 67 68 69 38 13 32 33 34 35 16 37 38 39 20 時間 e 🛛 🕨 🗷 🖉 ※録画検索は、「時間」「イベント」があります。 「イベント」については、別紙ユーザーマニュアルを ご覧ください。 カレンダー上で、録画映像を参照したい日付をクリック します。 ※録画映像が保存されている日付には、■が表示され ます。 「 💽 」ボタンをクリックします。

録画映像の再生

۵

:フレーム移動

2

Ľ 06 07 08 09 10 11 12 13 14 15 16 17 18 19 20 21 22 23 CH 5 CH 7 ØØ < > 再生時間: 2014/06/19, 04:26:20.302 範囲指定 ダウンロード やり直し 各アイコン説明 ■ :タイムラインを隠す 三再生 :ドラッグし再生位置を動か :停止 します ₽ :タイムラインを縮小する O :一時停止 やり直し:録画再生の検索条件 ③ :巻き戻し をクリアします :後の時間帯を表示する D :早送り >

「範囲指定」で範囲を指定した後「ダウンロード」をクリックすると、指定した期間の録画データをバックアップできます。 ※バックアップができない場合、NVR のアドレスを Internet Explorer の信頼済みサイトに登録してください。(詳しくは、 別紙トラブルシューティング、項目 26 をご参照ください。)

NVR かんたん操作ガイドの説明は以上です。詳しい使い方に関しては別紙ユーザーマニュアルをお読みください。